## Comment consulter toutes les factures d'un client

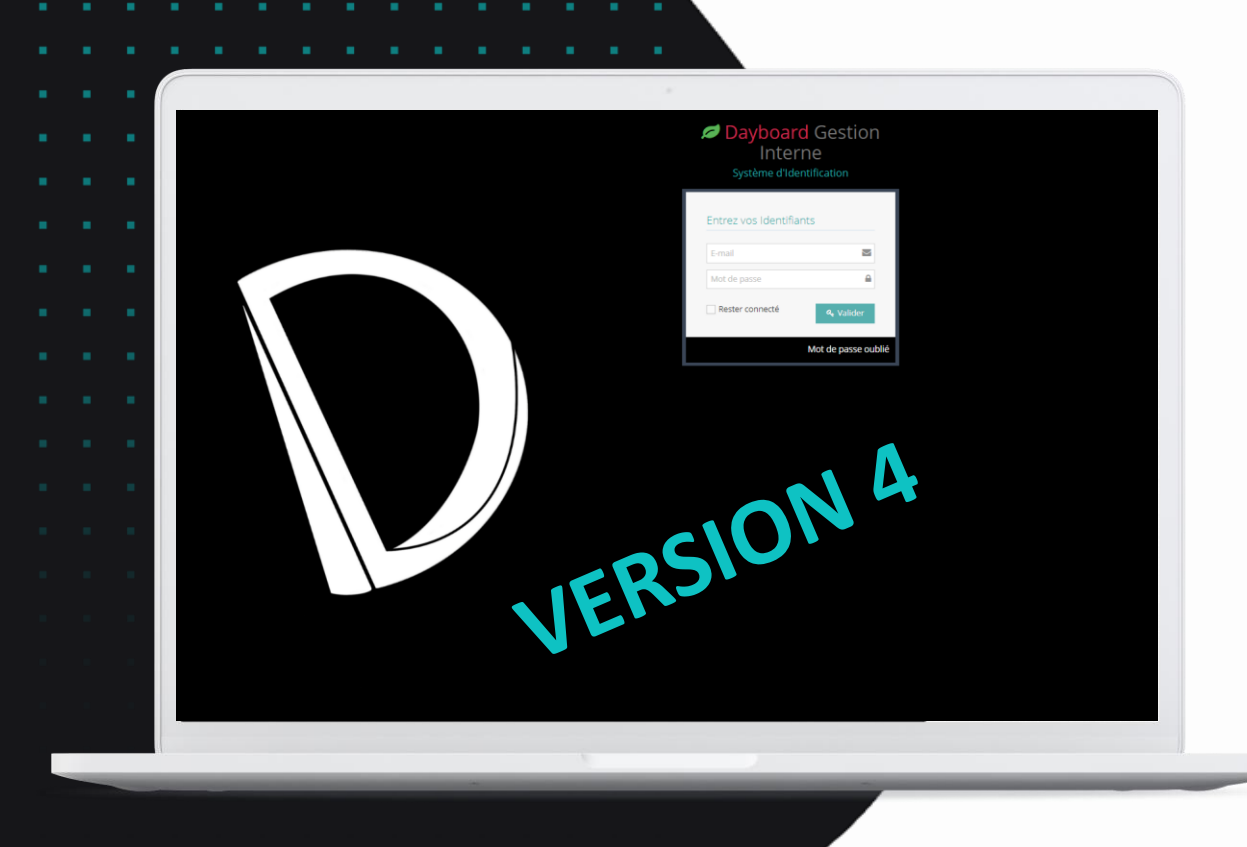

ഷ ന

0

DOC V4.00

## Comment consulter toutes les factures d'un client

Vous pouvez visualiser toutes les factures d'un client depuis le menu Clients.

Pour cela, il faut cliquer sur le bouton Action puis Voir Factures :

| Type Client 👻 | Raison Sociale                | Numéro de Dossier 🗘 | Forme Juridique                        | ¢       | \$            | ¢      |
|---------------|-------------------------------|---------------------|----------------------------------------|---------|---------------|--------|
| entreprise    | V4_BACO RECORDS Le RETOUR     | V4_BACO R           | SARL, société à responsabilité limitée | ➔ Fiche | Action↓       |        |
| entreprise    | V4_KAB DATAS - NON FACTURABLE | V4_Kab Da           | Ø                                      | → Fiche | Voir Factures | at PDF |
| entreprise    | V4_BANANA SURF SHOP CAFE      | V4_BANANA           | SARL, société à responsabilité limitée | ➔ Fiche | Action ↓      |        |

À partir cette fenêtre, vous pouvez envoyer les factures sélectionnées par E-mail, puis également les télécharger en masse ou à l'unité :

| Liste des Factures pour le client V4_BACO RECORDS Le RETOUR |              |                                 |              |             |            |          |                |                         |         |         |        |         | Sélection ↓      | Télécharger 🕽              | Envoyer la sélection par E-mail |                       |                     |             |             |     |
|-------------------------------------------------------------|--------------|---------------------------------|--------------|-------------|------------|----------|----------------|-------------------------|---------|---------|--------|---------|------------------|----------------------------|---------------------------------|-----------------------|---------------------|-------------|-------------|-----|
| > Filtrage                                                  |              |                                 |              |             |            |          |                |                         |         |         |        |         |                  |                            |                                 |                       |                     |             |             |     |
| Afficher 50 v éléments                                      |              |                                 |              |             |            |          |                |                         |         |         |        |         |                  |                            |                                 |                       |                     |             |             |     |
| Date Facture                                                | N° Facture 🔶 | Client 🗢                        | N° Dossier 🗢 | E-mail<br>¢ | Créateur 🗢 | Expert 🗢 | Assistant(e) 🗘 | Viseur<br>Facturation 🗘 | HT \$   | Taxes 🗢 | TVA 🗘  | ттс +   | Mois (indicatif) | Dernier envoi e-<br>mail 🗘 | Date échéance<br>¢              | Mode de<br>Palement 🗘 | Statut              | • •         |             | • • |
| 28/02/2022                                                  | BOD30016     | V4_BACO<br>RECORDS Le<br>RETOUR | V4_BACO R    |             |            |          |                |                         | 933.00  | 0.00    | 186.60 | 1119.60 | Février 2022     | ø                          | 20/10/2023                      | Prélèvement           | Attente de synchro. | ✦ Consulter | Facture PDF |     |
| 28/02/2023                                                  | BOD30196     | V4_BACO<br>RECORDS Le<br>RETOUR | V4_BACO R    |             |            |          |                |                         | 1614.00 | 0.00    | 322.80 | 1936.80 | Février 2023     | Ø                          | 20/10/2023                      | Prélèvement           | Attente de synchro. | ✦ Consulter | Facture PDF |     |
| 28/04/2023                                                  | BOD30226     | V4_BACO<br>RECORDS Le<br>RETOUR | V4_BACO R    |             |            |          |                |                         | 1836.00 | 0.00    | 367.20 | 2203.20 | Avril 2023       | Ø                          | 20/10/2023                      | Prélèvement           | Attente de synchro. | ✦ Consulter | Facture PDF |     |
| 28/10/2022                                                  | BOD30136     | V4_BACO<br>RECORDS Le<br>RETOUR | V4_BACO R    |             |            |          |                |                         | 1059.00 | 0.00    | 211.80 | 1270.80 | Octobre 2022     | Ø                          | 20/10/2023                      | Prélèvement           | Attente de synchro. | → Consulter | Facture PDF |     |
| 29/01/2022                                                  | BOD30001     | V4_BACO<br>RECORDS Le<br>RETOUR | V4_BACO R    |             |            |          |                |                         | 1266.00 | 0.00    | 253.20 | 1519.20 | Janvier 2022     | ø                          | 15/02/2022                      | Prélèvement           | Attente de synchro. | ✦ Consulter | Facture PDF | 0   |
| 29/04/2022                                                  | BOD30046     | V4_BACO<br>RECORDS Le<br>RETOUR | V4_BACO R    |             |            |          |                |                         | 1230.00 | 0.00    | 246.00 | 1476.00 | Avril 2022       | Ø                          | 20/10/2023                      | Prélèvement           | Attente de synchro. | ✦ Consulter | Facture PDF |     |

. .

.

## Bonne utilisation !